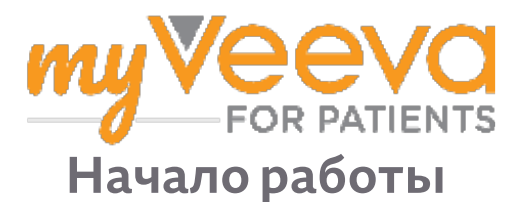

### Здравствуйте! Добро пожаловать!

Во время участия в клиническом исследовании, Вам нужно будет выполнить ряд мероприятий. Для этого исследования Вы будете использовать приложение MyVeeva for Patients для их выполнения. Эти мероприятия могут включать:

- Подписание форм информированного согласия
- Участие в опросах
- Просмотр предстоящих визитов и участие в видеовизитах

Вся собранная нами информация будет храниться с соблюдением конфиденциальности и может быть просмотрена только Вашей исследовательской группой.

Вы также можете использовать наше приложение круглосуточно и без выходных для отслеживания предстоящих визитов и выполненных задач.

### Список мероприятий

Управление Вашими мероприятиями в рамках исследования может быть трудным, поэтому мы размещаем все, что Вам нужно делать, в одном месте. Вкладка «Список мероприятий» содержит три раздела:

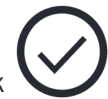

- Сегодня: Все формы, опросники и визиты, которые доступны для заполнения или которые должны быть выполнены сегодня. В этом разделе также представлены необязательные опросы, заполняемые по мере необходимости.
- Завтра: Все формы, опросники и визиты, которые необходимо будет заполнить или выполнить завтра.
- Предстоящие визиты: Предстоящие видео или личные визиты.

Чтобы увидеть, что Вы уже выполнили, выберите Просмотреть выполненное.

#### Невозможно выбрать мероприятие из списка?

Если Вы не можете выбрать мероприятие из списка, оно может быть еще недоступно. Посмотрите на дату и время под названием, чтобы узнать, когда оно будет доступно.

### Уведомления

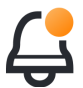

Если Вы предоставили адрес электронной почты, мы отправляем уведомления по электронной почте о том, когда мероприятия назначены Вам и сроки их выполнения.

#### На телефоне или планшете?

Мы рекомендуем включить push-уведомления, чтобы Ваше устройство напоминало Вам о сроках выполнения мероприятий.

Вот как включить их:

- 1. Откройте вкладку «Учетная запись».
- 2. Выберите «Настройки».
- 3. Выберите значок открытия рядом с вкладкой «Уведомления».
- 4. Включите push-уведомления. Используйте настройки устройства.

## Подписание форм информированного согласия

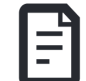

Прежде чем Вы сможете принять участие в исследовании, Вы должны подписать хотя бы одну форму информированного согласия.

Если исследовательская группа создала формы в электронном виде, Вы можете подписать их с помощью этого приложения. Вот как их подписывать:

- 1. Откройте вкладку «Список мероприятий» (⁄).
- 2. Выберите форму.

Форма заблокирована?

Это означает, что Вы можете ознакомиться с документом, но у Вас еще нет доступа для его подписания. Возможно, Вам потребуется сначала подписать другие документы, или исследовательская группа предоставит Вам код, когда Вы сможете подписать форму.

- 3. Прочитайте форму.
- 4. Подпишите форму. Вы можете подписать форму одним из следующих способов:
  - Нажмите на блок подписей, чтобы подписать.
  - Нарисуйте свою подпись в поле подписи, затем выберите Применить.
- 5. Отправьте форму исследовательской группе. Выберите Отправить.

### Присоединиться к видеовизиту

Если исследовательская группа назначит Вам визиты по видеосвязи, Вы можете присоединиться к визитам с помощью Вашего устройства вместо того, чтобы приходить в кабинет исследовательской группы.

Если у Вас запланирован визит по видеосвязи, вот как Вы можете присоединиться к нему:

- 1. Откройте вкладку «Список мероприятий»
- 2. Выберите визит по видеосвязи, в котором Вы хотите принять участие.
- Выберите Присоединиться к встрече.

## Ответы на вопросы опросов

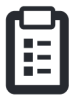

В рамках исследования Вам могут задавать вопросы о качестве жизни или состоянии здоровья. Вы можете отвечать на вопросы в этом приложении из любого места. Ваши ответы являются конфиденциальными и будут видны только исследовательской группе.

Когда потребуется ответить на новый опрос, Вы получите уведомление об этом в своем электронном письме или приложении.

Вот как Вы можете ответить на вопросы анкеты:

- 1. Откройте вкладку «Список мероприятий» (📿
- 2. Выберите опрос.
- 3. Нажмите ОК. Откроется опрос.
- 4. Ответьте на вопросы опроса. Вы можете прокрутить вверх, чтобы просмотреть вопросы, на которые Вы уже ответили.
- 5. Выберите Отправить. Ваши ответы на вопросы будут отправлены исследовательской группе.

Что касается более крупных опросов, если Вы начнете их прохождение до наступления срока их завершения, Вы можете сделать перерыв и вернуться позже, чтобы завершить их до наступления даты и времени их завершения.

Если Вы сделаете перерыв, отвечая на вопросы опроса, то по возвращении Вы все равно сможете перейти на вкладку «Список мероприятий», где будет функция «Возобновить». Когда Вы выберете опрос, Вы продолжите с того места, где остановились.

# Нужна помощь?

Если у Вас есть вопрос — не волнуйтесь! Вы можете в любое время обратиться за помощью к сотрудникам исследовательской группы.

Нажмите кнопку Обратиться за помощью в рамках исследования 🎧 на вкладке «Исследования» [+].

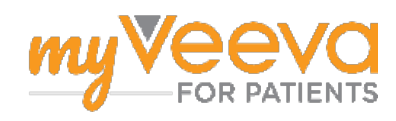